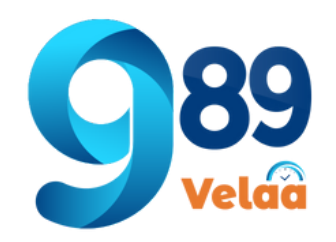

### ตัวอย่างหน้าจอ System Menu -> City

| 💷 989 Velaa              |        | =       |                       |    |               |                  | 0.                                                      |
|--------------------------|--------|---------|-----------------------|----|---------------|------------------|---------------------------------------------------------|
| thanyalak thunla         |        | Dashbo  | bard                  |    |               |                  | 1 e / City                                              |
| Lemployee                | <      | 🖽 ตาราง | งแสดงรายการ : จังหวัด |    |               |                  | <table-of-contents> เพิ่มรายการใหม่</table-of-contents> |
| Payroll Menu System Menu | <<br>• | Show 10 | ♦ entries             |    | 2             | Search           |                                                         |
| រះ<br>រះ<br>Branch       |        | # ↑↓    | รหัสจังหวัด           | ¢↓ | จังหวัด       |                  | จัดการ<br>↑↓ ข้อมูล ↑↓                                  |
| 曲 City<br>童 Bank         |        | [10]    | M01                   |    | กรุงเทพมหานคร |                  | C Edit                                                  |
| <b></b> Cause            |        | [11]    | MO2                   |    | นครปฐม        |                  | C Edit                                                  |
|                          |        | [18]    | M09                   |    | อ่างทอง       |                  | C Edit                                                  |
|                          |        | [19]    | M10                   |    | ชัยนาท        |                  | 3 C Edit                                                |
|                          |        | Showing | 1 to 10 of 78 entries |    |               | 4 Previous 1 2 3 | 4 5 8 Next                                              |

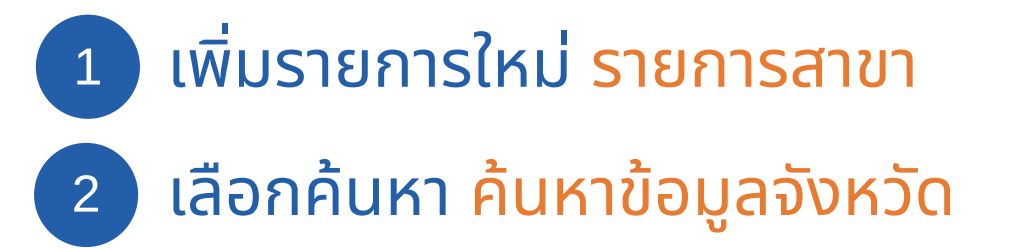

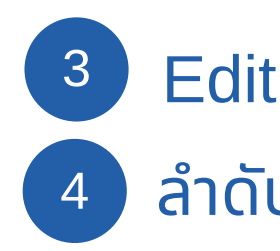

#### Edit แก้ไขข้อมูลจังหวัด ลำดับหน้า เลือกลำดับแสดงข้อมูลตามหน้า

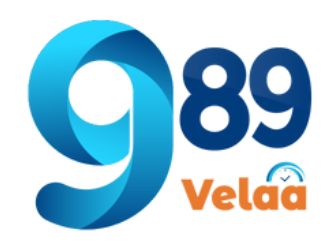

# วิธีการเพิ่มข้อมูลจังหวัด

| 👓 989 Velaa        |   | =                           |    |               | 0                      |
|--------------------|---|-----------------------------|----|---------------|------------------------|
| 🚺 thanyalak thunla |   | Dashboard                   |    |               | Home / City            |
| 💄 Employee         | < | 🔳 ตารางแสดงรายการ : จังหวัด |    |               | 2 🖿 เพิ่มรายการใหม่    |
| 🖻 Payroll Menu     | < | Show 10 + entries           |    | Search:       |                        |
| 📽 System Menu      | * |                             |    |               |                        |
| 🐉 Branch           |   | # ↑↓ รหัสจังหวัด            | ↑↓ | จังหวัด       | จัดการ<br>↑↓ ข้อมูล ↑↓ |
| City 1             |   | [10] MO1                    |    | กรุงเทพมหานคร | 🕑 Edit                 |
| 🏛 Bank             |   | [11] MO2                    |    |               |                        |
| 💄 Cause            |   | LIIJ MO2                    |    | นครปฐม        | 🗹 Edit                 |
| 되 EmpType          |   | [12] MO3                    |    | สมุทรสาคร     | 🖬 Edit                 |
| 🍹 Pername          |   | [13] MO4                    |    | สมุทรสงคราม   | Edit                   |
| 🔓 Member Login     |   | [14] MO5                    |    | สมทรปราการ    | C cate                 |
| 💥 Admin Menu       | < | 2.13 1.105                  |    | Signeed in 19 | Ell                    |

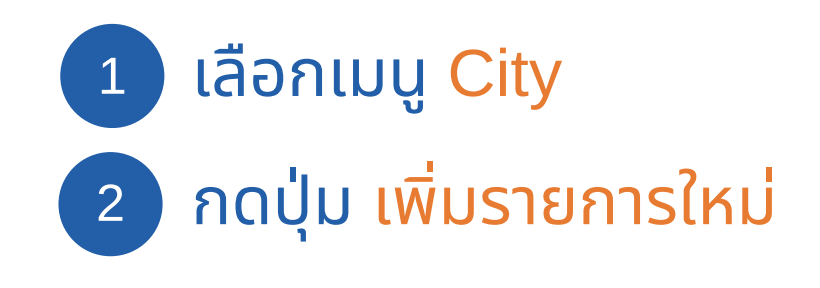

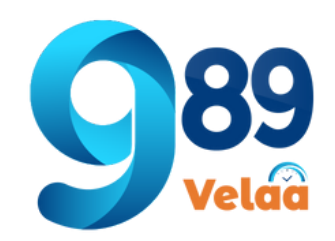

# วิธีการเพิ่มข้อมูลจังหวัด

| ashboard                              |                         |
|---------------------------------------|-------------------------|
| <b>±</b> เพิ่มข้อมูล <b>จังหวัด 3</b> |                         |
| id :                                  | บันทึกข้อมูล            |
| ชื่อจังหวัด :                         | ยืนยันการบันทึกข้อมูล ? |
| 4                                     |                         |

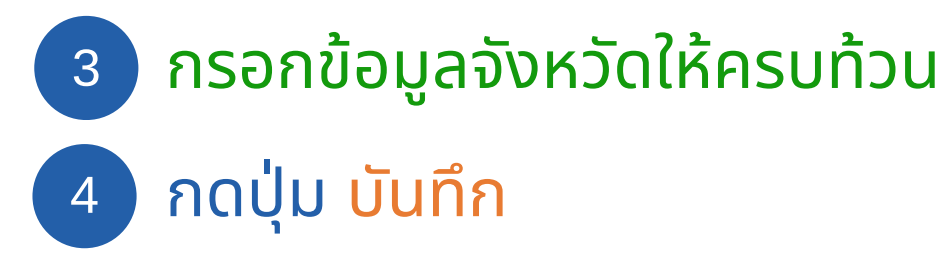

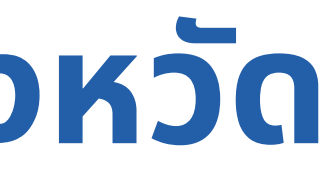

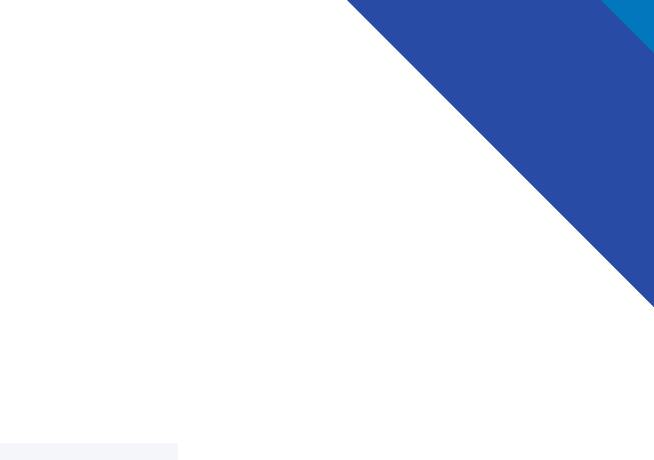

Home / City / เพิ่มข้อมูล × 4 บันทึก

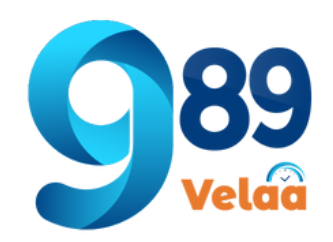

# วิธีการแก้ไขข้อมูลจังหวัด

| 💵 989 Velaa         | =                    |               |               |                  | 0 -                    |
|---------------------|----------------------|---------------|---------------|------------------|------------------------|
| 🚺 thanyalak thunla  | Dashboard            |               |               |                  | Home / City            |
| 💄 Employee          | 🖽 ตารางแสดงราย       | การ : จังหวัด |               |                  | เพิ่มรายการใหม่        |
| Ҏ Payroll Menu 🔸    | Show 10 \$ entries   | ies           | Search:       |                  |                        |
| 🗱 System Menu 🔹     |                      |               |               |                  |                        |
| 🐉 Branch            | # ↑↓ รหัสจังหว้      | δα ↑↓         | จังหวัด       |                  | จัดการ<br>↑↓ ข้อมูล ↑↓ |
| City     I     Bank | [10] M01             |               | กรุงเทพมหานคร | 2                | Edit                   |
| 💄 Cause             | [11] MO2             |               | นครปฐม        |                  | 🕑 Edit                 |
|                     | [18] MO9             |               | อ่างทอง       |                  | Edit                   |
|                     | [19] M1O             |               | ชัยนาท        |                  | C Edit                 |
|                     | Showing 1 to 10 of 7 | '8 entries    | Pr            | evious 1 2 3 4 5 | 8 Next                 |

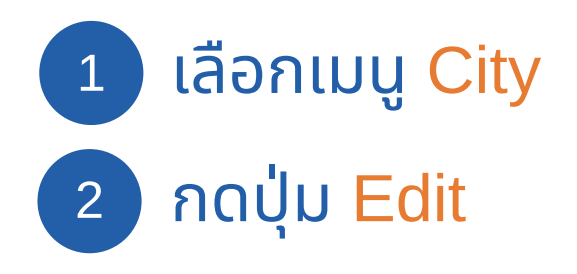

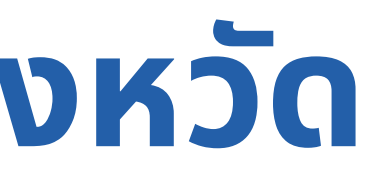

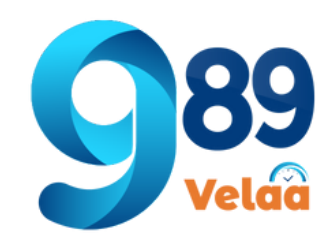

# วิธีการแก้ไขข้อมูลจังหวัด

| 🗹 แก้ไขข้อมูล : <b>จังเ</b>           | เว้ด                                     | ตื่นตั้นอา          |
|---------------------------------------|------------------------------------------|---------------------|
| <b>id</b> :<br>MO1                    | ( ผู้ใช้จะสามารถแก้ไขได้เพียงช่องเดียว ) | ยนยนก<br>ระบุเหตุผล |
| <b>ชื่อจังหวัด</b> :<br>กรุงเทพมหานคร | 3                                        |                     |

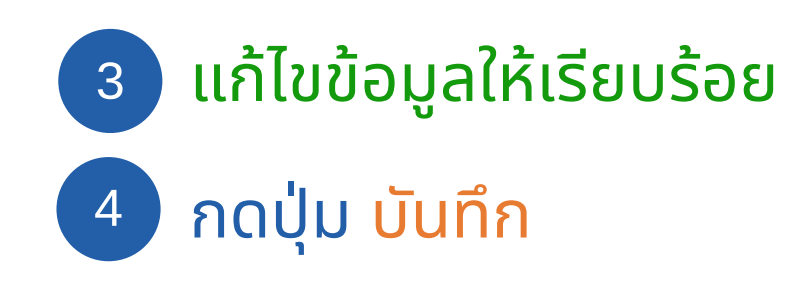

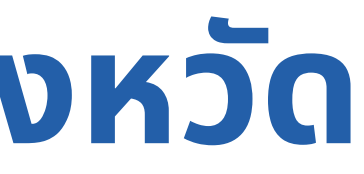

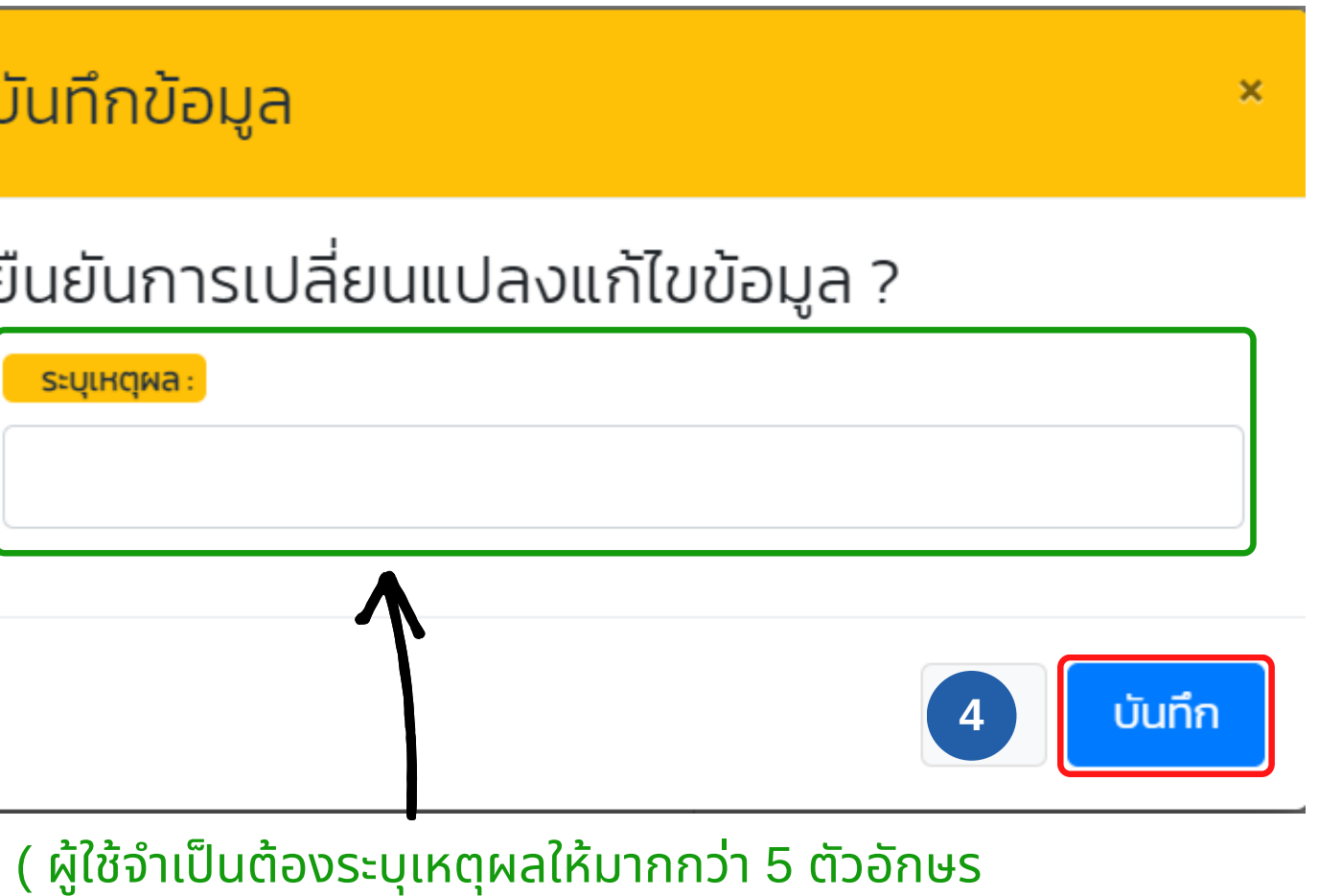

จึงจะสามารถกด บันทึก ได้ )